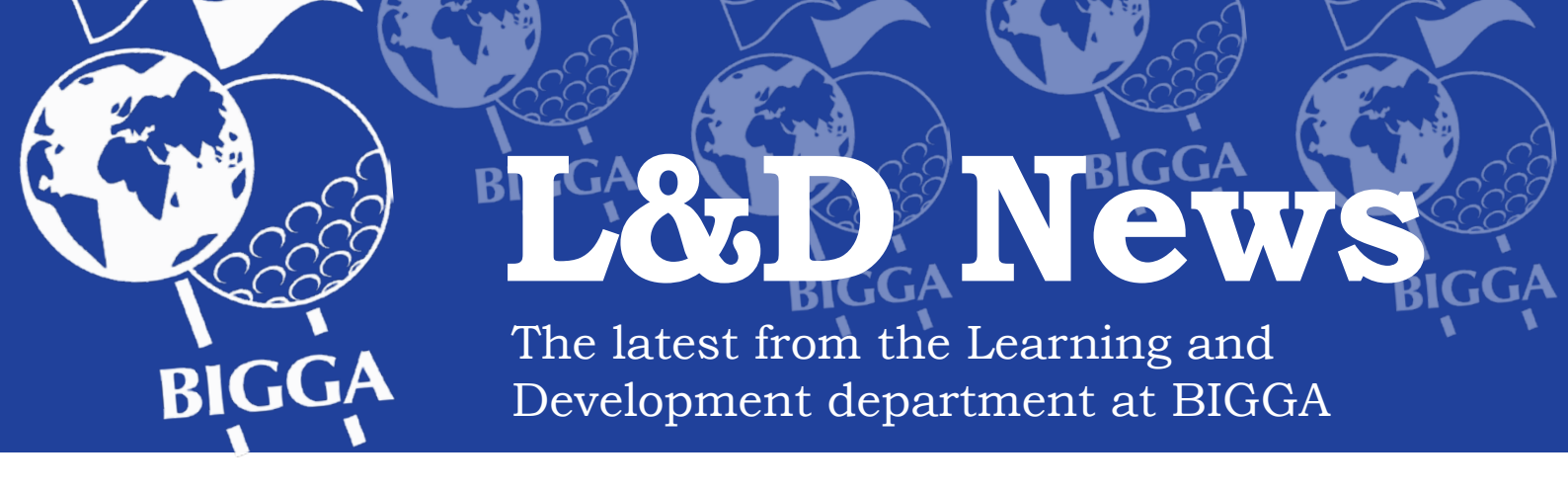

## **CPD** – How to claim credits

Fresh from a busy BTME, Stuart Green returns with a reminder on how you can add credits to your CPD account

an event.

account.

validated and once the code is

entered there will be no need to

send a certificate or sign a register

the code into the box, in fig.2.

1. To claim your credit, enter

2. This will populate the boxes

3. All you need to do now is

click Submit Claim and that is

the CPD event added to your

with the details of the event.

when you have a code.

Then click Use Code.

With the launch of the CPD **Online recording system** we have made it easier for members to claim credits and keep a record of their professional development. In this article I will talk you through the three ways you can do this.

All members now have a CPD account which can be accessed by logging into the website, then clicking on Continuing Professional Development. Once you arrive at this page click on the button that says Visit CPD Website and you will be taken to your account page.

Claiming credits is really simple. Click on the Claim Credits button and you will see the page in fig.1. The first option is manually - for example, if you complete a first aid course.

## 1. Click on the date and choose the date you did the course.

2. Then choose the credit category, you have a choice of four. For a first aid course pick Education. This action will fill in the next box with options for you to choose from.

3. Search in the list for the type of first aid course and click. This will then automatically enter the number of credits for this event.

4. The next step is to enter a description of the event. It's important to remember that this information will appear on your list of CPD activities or Lifetime Transcript. So keep it brief and relevant.

5. Finally, click Submit Claim.

This has now been sent to BIGGA for validation. To help us complete validation you will need to send us a copy of the certificate. This can be a scanned copy, a photograph or a copy in the post.

The second option is a CPD code.

Many of you have attended events or BTME recently and were

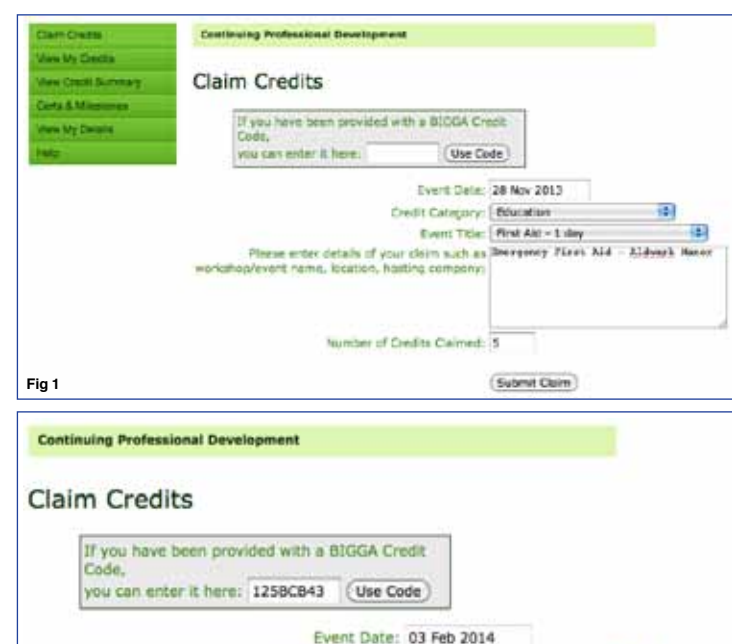

Credit Category: Education Event Title: Magazine CPD Quiz Please enter details of your claim such as Reading the CPD article at claiming credits workshop/event name, location, hosting company: Number of Credits Claimed: 1 of which 0 are dormant. Balance: 1 Fig 2

(Submit Claim)

issued with a code. This can be easy it is to use the CPD code you issued to event organisers, compawill be able to gain 1 Education CPD credit for reading this article nies or regions and sections before by entering this code: This means the event is pre-

## 125BCB43

The final option means you won't have to do anything. This will be for those of you who complete online CPD quizzes or BIGGA questionnaires. The team at BIGGA download your data and upload it for you.

If you want to find out more about the system there is a CPD 'How to' Guide and Handbook that can be downloaded from the CPD section of the website.

Alternatively, contact us and we To give you a go at seeing how can guide you through it.

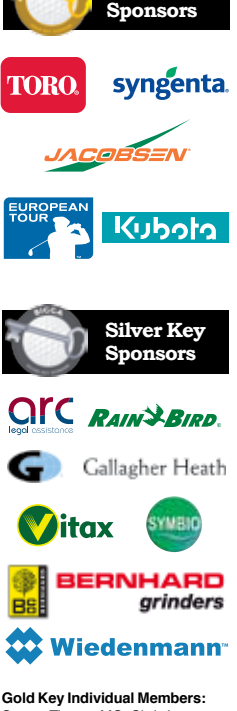

Gold Key

Steven Tierney MG, Chris Lomas MG, Andrew Campbell MG CGCS Ian MacMillan MG, Ian Morrison Andrew Turnbull, W J Rogers Sam Langrick, Espen Bergmann, Nick Gray

Silver Key Individual Members: Steve Dixon, Richard McGlynn Douglas Duguid, Jaey Goodchild, Graham Wiley, Michael Beaton, Paul Jenkins, David Barker

The funding provided by Gold and Silver Key Sponsors is used to produce training and career aids, DVDs, CD Roms, field guides and provide refunds for training fees and subsidised learning and development courses. The funding also helps support seminars, workshops, courses, the lending library, careers advice, posters and manuals.

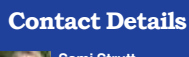

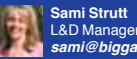

sami@bigga.co.uk

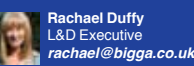

Stuart Green L&D Executive stuart@bigga.co.uk

01347 833800 (option 3) ww.bigga.org.uk

14 GI FEBRUARY 2014 @BIGGAI td